V.1.0.2

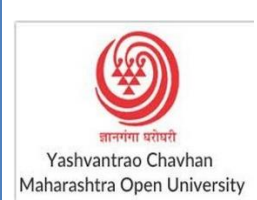

यशवंतराव चव्हाण महाराष्ट्र मुक्त

विद्यापीठ (YCMOU)

Online Exam User Manual ऑनलाईन परीक्षा विद्यार्थी मार्गदर्शन पुस्तिका

#### V.1.0.2

## <u>Checklist/Requirements:</u> चेकलिस्ट / मूलभूत गरजा :

Android phone, Laptop (Windows / Linux / Mac) with working front camera as webcam.
 ऐनड्रोइड फोन,लॅंपटॉप (विंडोज/लिनक्स,मॅंक) फ्रंट कॅमेरा सहित.
 फोन चा फ्रंट कॅमेरा वर्किंग कंडीशन मध्ये असणे आवश्यक आहे.

- Make sure you are using updated browser such as (Chrome or Mozilla Firefox) गुगल क्रोम किंवा मोझीला फायर्फोक्स ब्राउझर वापरावा.
- 3. Must have an active internet connection (Internet Speed 512kbps / 2G+) इंटरनेट कनेक्शन सक्रिय असणे आवश्यक आहे (Internet Speed 512kbps / 2G+ )
- 4. Keep required stationery handy with you (pencil, pen, rough sheet, etc.) काही पेन्सिल, कागद इत्यादी वस्तू गरज असल्यास जवळ ठेवाव्यात.

```
V.1.0.2
```

## <u>Candidate Instructions:</u> उमेदवार सूचना:

 Username is your PRN number & Password must be entered in DDMMYY Format For Example:- (180190) 18th Jan 1990. (Must be used in English Numericals) वापरकर्ता नाव आपला पीआरएन नंबर आहे आणि डीडीएमएमवायवाय स्वरूपात संकेतशब्द प्रविष्ट केला जाणे आवश्यक आहे

उदाहरणार्थ: - (180190) 18th जाने 1990. (इंग्रजी अंकात वापरणे आवश्यक आहे)

- 2. Click on <u>Active Tests</u> and select appropriate test from the drop-down list. Active Tests वर क्लिक करा व ड्रोप डाऊन मधून आपली टेस्ट निवडा
- 3. Click on Sign In

Sign In वर क्लिक करा

- 4. You will be redirected to the Face Authentication Process आपल्याला Face Authentication Process मधून जावे लागेल
- \* Exam Link:- https://ycmou.unionline.in/

## Sign In Page

|                    | Online Examination System                                                                                   |
|--------------------|----------------------------------------------------------------------------------------------------|
|                    | Sign In<br>Username *<br>Username<br>Password *<br>Password<br>Active Tests *<br>Please Select •<br>Sign In |
|                    |                                                                                                    |
| <b>3  </b> P a g e |                                                                                                    |

V.1.0.2

## <u>Hall Ticket Photo ID Verification</u> (फोटो आय डी पडताळणी)

Look into the webcam so that the system verifies your face for authentication.

आपला चेहरा वेबकॅम च्या समोर आणा जेणेकरून सिस्टीम आपला चेहरा आपल्या फोटो

ओळखपत्रा बरोबर ताडून पाहू शकेल.

1. During authentication if your face does not match with the uploaded photo Id you will be not be allowed to start the examinations.

फोटो पडताळणी मध्ये आपला चेहरा मैच न झाल्यास आपल्याला परीक्षा देता येणार नाही.

2. Your exam timer will ONLY start after the photo is successfully uploaded. आपला फोटो यशस्वीरीत्या अपलोड झाल्यानंतरच आपली परीक्षा चालू होईल.

# **Face Recognition**

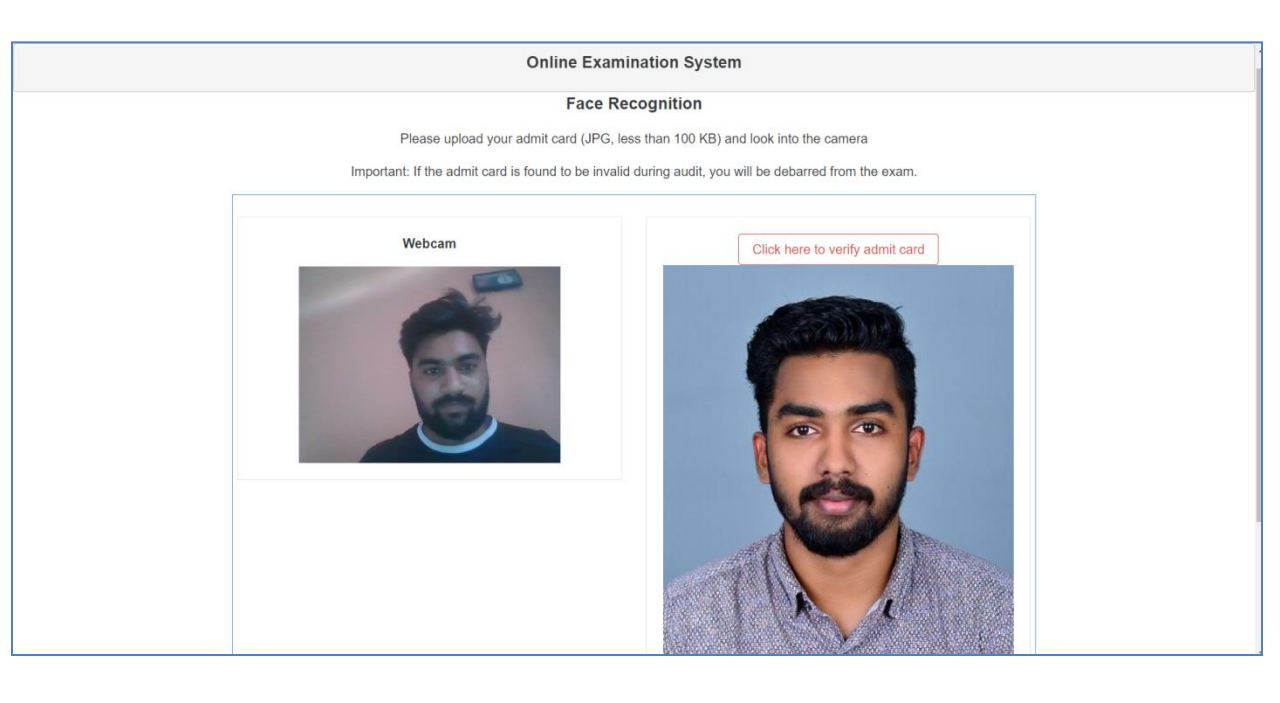

Online Exam (ऑनलाईन परीक्षा)

V.1.0.2

# <u>Webcam / Photo Capturing</u> <u>(वेबकॅम / फोटो पडताळणी)</u>

1. The Webcam captures your face randomly for security purposes and verifies various aspects to ensure integrity of examinations.

वेबकॅम द्वारा परीक्षा सुरु असतांना तुमचे वेळोवेळी फोटो काढले जातील, व आपण काही गैरप्रकार करीत नाही आहात न याची सतत पडताळणी होत राहील.

2. We will be monitoring the examination. Any malpractices found on your end will disallow you to continue the examinations. You will see various warnings before you are disconnected.

आम्ही आपल्या परीक्षेचे सतत पर्यवेक्षण करीत राहू. काही गैरप्रकार आढळल्यास विद्यार्थ्यास परीक्षेतून बाद करण्यात येईल. विद्यार्थ्यास वेळोवेळी सूचना/ ताकीद स्क्रीन वर दिली जाईल

- Please be alone in the room during the examination. परीक्षा देताना विद्यार्थी बसला असेल त्या खोलीत विद्यार्थी सोडून दुसरे कोणीही असता कामा नये.
- 4. Ensure there is no noise, or no one is talking in the room during the examination. परीक्षा सुरु असताना विद्यार्थ्याने कोणत्याही प्रकारे बोलणे, खुणा करणे इत्यादी करू नये, अन्यथा विद्यार्थ्यास परीक्षेतून बाद केले जाईल. विद्यार्थ्याच्या आसपास अजिबात आवाज होता कामा नये.

5. During monitoring if more than one person is found in the nearby areas your examination will put on hold and further action would be taken.

परीक्षा देताना विद्यार्थ्याच्या आजूबाजूस कुणी दुसरी व्यक्ती आढळल्यास विद्यार्थ्याची परीक्षा त्वरित स्थगित केली जाईल, व त्याच्यावर योग्य ती कारवाई केली जाईल.

Online Exam (ऑनलाईन परीक्षा)

#### V.1.0.2

In Case there's a problem in Face Verification, फोटो- पडताळणी होण्यात

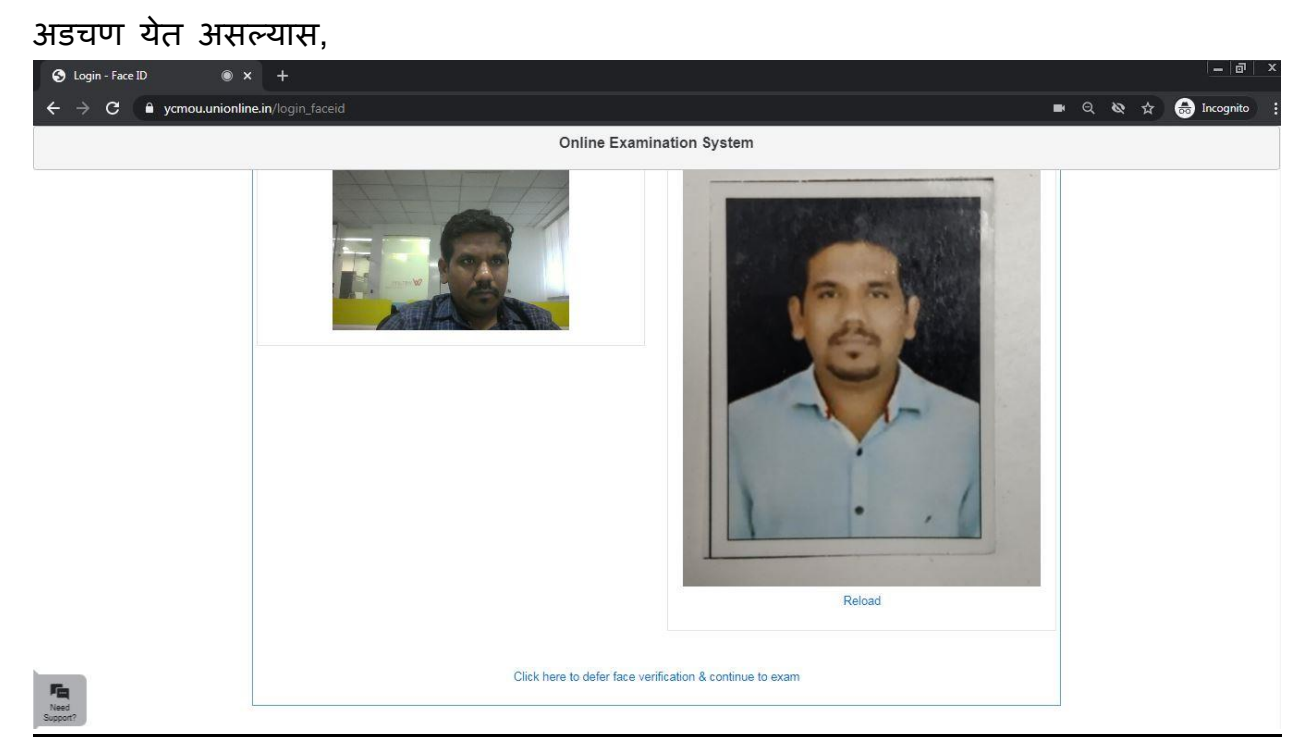

वरीलप्रमाणे स्क्रीन येईल. त्यावर, "Click here to defer photo verification and continue to exam" या लिंक वर क्लिक करा. त्यानंतर खालीलप्रमाणे स्क्रीन दिसेल.

A screen like the above one will appear. Click on "Click here to defer photo verification and continue to exam" and you shall see a screen like the below screen.

V.1.0.2

#### **Online Examination System**

**CONFIRMATION!** 

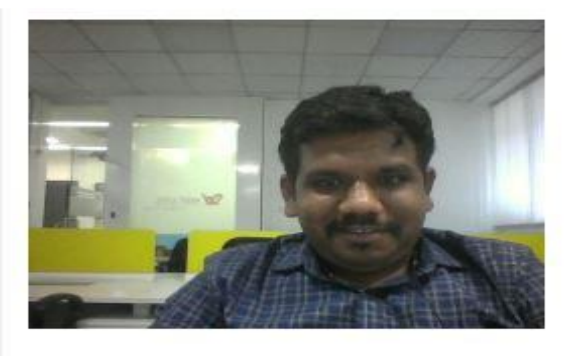

Displayed photo will be saved and verified later.

Yes, continue to exam

Cancel

Are you sure you want to continue to exam?

यात, "Yes, Continue to exam"वर क्लिक करा म्हणजे आपली परीक्षा सुरु होईल. Here, click on "Yes, Continue to exam", and your examination shall start.

| UNIAPPS_DEMO_EXAM ESSAY) | FACE ID & MCQ +          | <b>9</b> m <b>2</b> s |
|--------------------------|--------------------------|-----------------------|
| Are you playing tennis?  |                          |                       |
| Option                   | Description              |                       |
| 0 A                      | simple present           |                       |
| ⊖в                       | simple past              |                       |
| O ¢                      | present continuous       |                       |
| ) D                      | past continuous          |                       |
|                          |                          |                       |
| Type here                |                          |                       |
|                          |                          |                       |
| Questions Bookmark       | First Previous Next Last | Clear Submit Test     |

Online Exam (ऑनलाईन परीक्षा)

V.1.0.2

# **STEPS FOR SYSTEM FUNCTIONS**

Examination page is displayed to user after successful login. Following sections explain different parts of examination page.

आपले लॉगीन झाल्यावर आपणांस परीक्षेच्या पेज वर प्रवेश देण्यात येईल.

### 1. Candidate's Information

- Candidate's full name is displayed at top-left of the page.
- 🔹 पेज च्या वरील डाव्या कोपऱ्यात विंद्यार्थ्याचे पूर्ण नाव दिंसेल

## 2. Timer

- Your remaining exam time will be displayed at top-right of the page.
- आपला परीक्षेत उरलेला वेळ आपल्याला स्क्रीन च्या वरील उजव्या कोपऱ्यात दिसत राहील

## 3. Question Information

- Question number, marks for question, bookmark of question is displayed in this section which appears below the top row.
- प्रश्न क्रमांक, प्रश्नाचे गुण, बुकमार्क, हे सर्वात वरच्या ओळीत दिसतील

## 4. Question Description

- This section (light gray box) is the actual question displayed to user.
- फिक्या राखाडी रंगात विद्यार्थ्यास प्रश्न दिसेल.

## 5. Options पर्याय

- This section displays all options available for the question displayed above. Candidate should click on one of the options to mark their answer.
- या भागात उत्तराचे सर्व पर्याय दिसतील. विद्यार्थ्याने क्लिक करून योग्य पर्याय निवडणे अपेक्षित आहे.

| ~    |        |                                                                         | V.1.0.2            |                |
|------|--------|-------------------------------------------------------------------------|--------------------|----------------|
| Qu   | estion | User                                                                    | Question           | Time           |
| norr | nation |                                                                         | _                  |                |
|      |        | Demo Online Examination<br>demo_1532501709149216, demo_1532501709149216 |                    | <b>19 47</b> . |
|      |        | Question #1 1 marks                                                     |                    |                |
|      |        | Are you playing tennis?                                                 |                    |                |
| 0    |        | Option                                                                  | Description        |                |
| Р    |        | ⊖ A                                                                     | simple present     |                |
| Т    |        | ОВ                                                                      | simple past        |                |
| 1    |        | 0 c                                                                     | present continuous |                |
| 0    |        | O D                                                                     | past continuous    |                |
| N    |        |                                                                         |                    |                |
|      |        |                                                                         |                    |                |
|      |        |                                                                         |                    |                |
|      |        |                                                                         |                    |                |
|      |        |                                                                         |                    |                |

#### 6. Navigation

• Bottom-center of exam page has four navigation links (First, Previous, Next, Last) to move across questions.

First

Previous Next Last

 परीक्षेच्या पेज वर सर्वात खाली मध्यभागी असलेल्या First, Previous, Next, Last या कीज वापरून विद्यार्थी कोणत्याही प्रश्नावर जाऊ शकेल.

#### 7. Questions, Bookmark

Bookmark

• Bottom-left of the page has three buttons. Clicking on "Questions" buttons shows list of questions (Explained later).

- पेजच्या सर्वात खालील भागात डावीकडे "Questions" बटण आहेत. "Questions" क्लिक केल्यावर विद्यार्थ्यास प्रश्नांची अनुक्रमणिका दिसेल.
- Clicking on "Bookmark" button adds a bookmark icon to the question in case user wants to revisit (go back to) the question later.
- "Bookmark" वर्रें क्लिक केल्यावर स्क्रीनवरील प्रश्न बुकमार्क केला जाईल, ज्यायोगे विदयार्थ्यास त्या प्रश्नावर परत जाणे सोयीस्कर होईल.

#### 8. Clear and Submit Test

- Bottom-right of the page has two buttons. Clicking on "Clear" deselects/clears the options for answers selected by the candidate. Clicking on "Submit Test" button prompts candidate to confirm, whether that candidate wants to Submit/End Test.
- पेजच्या सर्वात खालील भागात उजवीकडे "Clear" व "Submit test" ही बटणे आहेत. Clear वर क्लिक केल्यास विद्यार्थ्याने निवडलेला पर्याय रद्द होऊन त्यास दुसरा पर्याय निवडता येईल. Submit test वर क्लिक केल्यावर सिस्टीम विद्यार्थ्यास "तुम्हाला नक्की टेस्ट सबमिट करायची आहे न?" हे इंग्रजीत विचारेल, व विद्यार्थ्याने कन्फर्म केल्यावर त्याची टेस्ट सबमिट होईल.

|                                                                       | V.1.0.2                  |                         |
|-----------------------------------------------------------------------|--------------------------|-------------------------|
| Demo Online Examination<br>demo_1532501709149216, demo_15325017091492 | 16                       | <b>14</b> m <b>57</b> s |
| Question #1 1 marks                                                   |                          |                         |
|                                                                       |                          |                         |
| Are you playing tennis?                                               |                          |                         |
| Ontion                                                                | Description              |                         |
| ○ A                                                                   | simple present           |                         |
| ОВ                                                                    | simple past              |                         |
| 0 c                                                                   | present continuous       |                         |
| O D                                                                   | past continuous          |                         |
|                                                                       |                          |                         |
|                                                                       |                          |                         |
|                                                                       |                          |                         |
| Questions Bookmark                                                    | First Previous Next Last | Clear Submit Test       |
|                                                                       |                          |                         |
|                                                                       |                          |                         |
| Question, Bookmark                                                    | NAVIGATION               | Clear and Submit Button |
|                                                                       |                          | <b>h</b>                |

#### 9. Select Option

- Clicking on one of the radio buttons next to option selects and saves the option for the question displayed. If the option is saved successfully, a green notification bar confirming save is displayed at top of the page.
- पर्यायाच्या डावीकडील बटनावर क्लिक केल्यावर तो पर्याय निवडला जाईल. निवडलेला पर्याय सेव्ह झाल्याचे विद्यार्थ्यास पेज च्या सर्वात वरील भागात हिरव्या नोटीफीकेशन बार द्वारा सूचित केले जाईल

#### 10. Saved Message

• A green notification bar confirming save is displayed at top of the page. In case of any error, a red bar appears. Candidate should immediately notify administrators in case of error.

- प्रश्न सेव्ह करताना काही एरर झाला तर विद्यार्थ्यास लाल रंगाचा नोटीफीकेशन बार मध्ये एरर दिसेल. असा काही एरर आल्यास विद्यार्थ्याने त्वरीत administrator बरोबर संपर्क साधावा
- Candidate should close his browser, post his query on the Support group to get solution for his query and login again.
- एरर आल्यास विद्यार्थ्याने ब्राउझर बंद करावा, आपली शंका/ अडचण सपोर्ट ग्रुप वर पोस्त करावी, व अडचण सोडवली गेल्यावर पुन्हा लॉगीन करावे.

Online Exam (ऑनलाईन परीक्षा)

|                                                                      | V.1.0.2                           |                        |
|----------------------------------------------------------------------|-----------------------------------|------------------------|
| Demo Online Examination<br>demo_1532501709149216, demo_1532501709149 | Saved option (C) for question (1) | <b>9</b> m <b>50</b> s |
| Question #1 1 marks                                                  |                                   |                        |
| Are you playing tennis?                                              |                                   |                        |
| Option                                                               | Description                       |                        |
| 0 A                                                                  | simple present                    |                        |
| ОВ                                                                   | simple past                       |                        |
| © C                                                                  | present continuous                |                        |
| O D                                                                  | past continuous                   |                        |
|                                                                      |                                   |                        |
|                                                                      |                                   |                        |
| Questions Bookmark Invalid                                           | First Previous Next Last Cle      | ar Submit Test         |

#### **11. Clear Option**

Clicking on "Clear" button deselects/clears the option selected for the displayed question, if the candidate has selected one. If no option was selected, this button does not have any effect. Clear बटण क्लिक केल्यास विद्यार्थ्याने निवडलेला पर्याय रद्द होऊन त्याला पुन्हा पर्याय •

निवडणे शक्य होईल.

#### 12. Clear Message

- A light-yellow bar confirming clear appears on top of the page if the option was cleared for the question successfully. विद्यार्थ्याचा पर्याय रद्द झाल्याचे त्याला पिवळ्या रंगाच्या नोटीफीकेशन बार द्वारा सूचित
- केले जाईल.

Online Exam (ऑनलाईन परीक्षा)

|          |                                                                     |                         |                       | Clear<br>Button |             |
|----------|---------------------------------------------------------------------|-------------------------|-----------------------|-----------------|-------------|
|          | Demo Online Examination<br>demo_1532501709149216, demo_153250170914 | 9216 Cleared select     | tion for question (1) | <b>7</b> m      | <b>25</b> ₅ |
|          | Question #1 1 marks                                                 |                         |                       |                 |             |
|          | Are you playing tennis?                                             | Save<br>after<br>select | message<br>option     |                 |             |
|          | Option                                                              | Description             |                       |                 |             |
|          | ○ A                                                                 | simple present          |                       |                 |             |
| Selected | В                                                                   | simple past             |                       |                 |             |
| Clear    |                                                                     | present continuous      |                       |                 |             |
| Option   | O D                                                                 | past continuous         |                       |                 |             |
|          |                                                                     |                         |                       |                 |             |
|          | Questions Bookmark Invalid                                          | First Previo            | Dus Next Last         | Clear Subm      | it Test     |

### **13. Questions Button**

- Clicking on "Questions" button display's candidates' responses to each question.
- "Questions" बटण क्लिक केल्यावर विदयार्थ्याने प्रत्येक प्रश्नास निवडलेले पर्याय दिसतील.

### 14. List of Questions

• This section/table shows all questions along with option selected by the candidate for each question. It also shows bookmarks if any. Question numbers are clickable and will take the candidate directly to the clicked question.

 या कोष्टकात विद्यार्थ्यास सारे प्रश्न व त्यांच्या उत्तराचे विद्यार्थ्याने निवडलेले पर्याय दिसतील. काही प्रश्न बुकमार्क केलेले असतील तर तेही दिसतील. प्रश्न क्रमांकावर क्लिक केल्यास विद्यार्थ्यास त्या प्रश्नावर जाता येईल.

Online Exam (ऑनलाईन परीक्षा)

|                                                |                |              | V.1.0.2            |      |                   |
|------------------------------------------------|----------------|--------------|--------------------|------|-------------------|
| Demo Online Examination demo_1532501709149216, | demo_153250170 | 9149216      |                    |      | <b>2 26</b> .     |
| List of Question                               |                |              |                    |      |                   |
| 1<br>7<br>13                                   | 2<br>8<br>14   | 3<br>9<br>15 | (4)<br>(10)        | 5    | 6<br>12           |
| Questions                                      | K.             | List of Qu   | uestion with its s | tate | Clear Submit Test |
|                                                |                |              |                    |      |                   |
| Question<br>Button                             |                |              |                    |      |                   |

### 15. Bookmark Button

• Clicking on "Bookmark" button marks the displayed question with the bookmark icon. Bookmarks are useful if the candidate wants to revisit (go back to) a question later.

 "Bookmark" बटणावर क्लिक केल्यास बुकमार्क केलेले सारे प्रश्न दिसतील. विद्यार्थ्यास काही प्रश्नाची उत्तरे विचार करून नंतर द्यावेसे वाटल्यास बुकमार्क बटणाचा उपयोग करता येतो.

#### 16. Bookmark Icon

- Bookmark icon is displayed in the question information section of the page alongside question number and marks.
- Question information section मध्ये बुकमार्क केलेल्या प्रश्नाच्यागून, प्रश्न क्रमांक, यांच्याबरोबर बुकमार्क आयकॉन दिसेल.

Online Exam (ऑनलाईन परीक्षा)

| \\ | 1   | Δ  | 2   |
|----|-----|----|-----|
| v  | · T | .0 | . 2 |

|                                                                                              | V.1.0.2                                                    |                   |
|----------------------------------------------------------------------------------------------|------------------------------------------------------------|-------------------|
| Demo Online Examination<br>demo_1532501709149216, dem<br>Question #9 1 marks BC              | ookmark Icon, it indicates                                 | <b>1  52 .</b>    |
| Tanya is older than Eric.Clii<br>Eric is older than Cliff.<br>If the first two statements an | f is older than Tanya.<br>The true, the third statement is |                   |
| Option                                                                                       | Description                                                |                   |
| ⊖ A                                                                                          | true                                                       |                   |
| ОВ                                                                                           | false                                                      |                   |
| 0 C                                                                                          | uncertain                                                  |                   |
| O D                                                                                          | Don't know                                                 |                   |
|                                                                                              |                                                            |                   |
| Questions Bookmark                                                                           | First Previous Next Last                                   | Clear Submit Test |
| Bookmark                                                                                     |                                                            |                   |

#### **17. Submit Button**

• Candidate may click on the "Submit Test" button if he/she wants to submit/end the test before the timer expires. If time expires, the exam will be submitted automatically, and candidates' exam is submitted automatically.

automatically, and candidates' exam is submitted automatically. • परीक्षेचा पेपर वेळेआधीच सबमिट करावयाचा असल्यास विद्यार्थ्याने सबमिट बटण दाबावे. वेळ संपल्यावर परीक्षेचा पेपर आपोआप सबमिट होईल.

Online Exam (ऑनलाईन परीक्षा)

V.1.0.2

| Demo Online Examination<br>demo_1532501709149216, demo_1532501709149216                                                        |                                | <b>1 52</b> . |
|----------------------------------------------------------------------------------------------------|--------------------------------|---------------|
| Question #9 1 marks                                                                                                    |                                |               |
| Tanya is older than Eric.Cliff is older than T<br>Eric is older than Cliff.<br>If the first two statements are true, the third | Sanya.<br>I statement is       |               |
| Option                                                                                                    | Description                    |               |
| ⊖ A                                                                                                    | true                           |               |
| ОВ                                                                                                    | false                          |               |
| 0 C                                                                                                    | uncertain                      |               |
| ○ D                                                                                                    | Don't know                     |               |
|                                                                                                    |                                |               |
| Questions Bookmark                                                                                                    | First Previous Next Last Clear | Submit Test   |

#### **18. Submit Confirmation Message**

A confirmation message is displayed before submitting the test. Candidate should

choose carefully. Tests once submitted cannot be re-opened. विद्यार्थ्याने सबमिट बटण दाबल्यास त्याला वरीलप्रमाणे कन्फर्मेशन मेसेज दिसेल. त्याने कन्फर्म केल्यावरच परीक्षा सबमिट होईल. एकदा सबमिट झालेला पेपर पुन्हा विद्यार्थ्यास देता येणार नाही.

| demo_1532501709149216, demo_15325 | 01709149216                                                                                                  | <b>0</b> m <b>44</b> s |
|-----------------------------------|----------------------------------------------------------------------------------------------------|------------------------|
|                                   | IMPORTANT NOTICE<br>Are you sure you want to submit this test? You will not be able to take this test again. |                        |
|                                   | Yes. Submit this test. Cancel                                                                                |                        |
|                                   | Submit<br>Test                                                                                               |                        |
|                                   |                                                                                                    |                        |